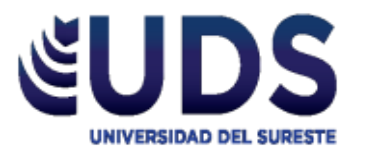

## Universidad del Sureste Escuela de Medicina Humana

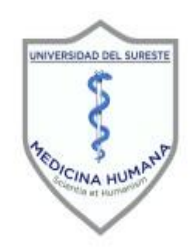

SEMESTRE:

<u>4º A</u>

MATERIA:

INVESTIGACIÓN EPIDEMIOLOGÍCA AVANZADA

TRABAJO: FORMULARIOS

DOCENTE:

DR. DARIO CRISTIADERIT GUTIERREZ GOMEZ

ALUMNO (A):

YANETH ORTIZ ALFARO

COMITAN DE DOMINGUEZ, CHIAPAS, 13 DE OCTUBRE DEL 2020

|                                  | FORMULA                                                                       |
|----------------------------------|-------------------------------------------------------------------------------|
| l asa bruta de nacimientos       | Numero total de nacimientos en 1 ano/                                         |
|                                  | poblacion total x100                                                          |
| Tasa bruta de mortalidad         | Número de fallecidos entre la población                                       |
|                                  | total por 100                                                                 |
| Tasa de fecundidad general       | Número de nacimientos entre número de                                         |
|                                  | mujeres en edad fértil por 100                                                |
| Media                            | Suma total entre los números de casos                                         |
| Tasa de fecundidad               | Número total de nacimientos entre la                                          |
|                                  | población femenina de edad fértil por 100                                     |
| Moda                             | Numero de datos, selección de números.                                        |
| Desviación estándar              | Núm. 1, núm. 2, hasta llegar 30 números                                       |
| Chi cuadrada                     | т. т. (О. Г.) <sup>2</sup>                                                    |
|                                  | $v^2 = \sum_{i=1}^{r} \sum_{j=1}^{r} \frac{C}{2} \frac{(O_{ij} - E_{ij})}{2}$ |
|                                  | $\frac{1}{1} = 1  j = 1  E_{ij}$                                              |
| Canal endémico                   | Q1 = N + 1 entre 4 (2)                                                        |
| Mortalidad especifica            | Muerte de personas de un grupo de edad                                        |
|                                  | especifico / población total de edad                                          |
|                                  | especifico X 100                                                              |
| Tasa de letalidad                | Número de muertos en un periodo                                               |
|                                  | determinado / número de casos                                                 |
|                                  | diagnosticados de la misma enfermedad                                         |
|                                  | en el mismo periodo X 100                                                     |
| Prevalencia                      | P- casos puevos + casos antíguos -                                            |
|                                  | muertes/ Recuperados                                                          |
| Tasa do incidoncia o donsidad do | Número do casos / suma do todos los                                           |
|                                  | numero de casos / suma de todos los                                           |
| Incluencia                       | al pariada definida an al actudia (tiampa                                     |
|                                  | el periodo dennido en el estudio (liempo-                                     |
|                                  | Nére De nerecine sur controlog la                                             |
| Incidencia acumulada             | Num. De personas que contraen la                                              |
|                                  | entermedad en un periodo determinado /                                        |
|                                  | num. De personas libres de la enfermedad                                      |
|                                  | en la poblacion expuesta en el inicio del                                     |
|                                  | estudio.                                                                      |
| Razon                            | RDI= D1/D1= (a1/b1)                                                           |
| Diferencia                       | D=(A1-B1)                                                                     |
| Desviación estándar              |                                                                               |
|                                  | $\sum (x - \bar{x})^2$                                                        |
|                                  | $S = \left  \frac{2 \left( 1 + 1 \right)}{n} \right $                         |
|                                  | $\sqrt{n-1}$                                                                  |
|                                  |                                                                               |

| Tasa de<br>fecundidad<br>general |               |                |             | Tasa bruta<br>de |         |         |            |       |
|----------------------------------|---------------|----------------|-------------|------------------|---------|---------|------------|-------|
|                                  |               | Nacimientos    |             | natalidad        |         |         |            |       |
| Edad fertil                      | mujeres       | en 1 año       |             | Grupo            |         |         |            |       |
| 15 a 19                          | 200           | 156            |             | etario           | Hombres | Mujeres | Fallecidos | Total |
| 20 a 24                          | 344           | 266            |             | 0 a 4            | 504     | 600     | 6          | 1098  |
| 25 a 29                          | 200           | 180            |             | 5 a 9            | 200     | 304     | 11         | 493   |
| 30 a 34                          | 217           | 90             |             | 10 a 14          | 123     | 234     | 12         | 345   |
| 35 a 39                          | 122           | 53             |             | 15 a 19          | 234     | 200     | 20         | 414   |
| 40 a 44                          | 133           | 15             |             | 20 a 24          | 345     | 344     | 25         | 664   |
| 45 a 49                          | 222           | 1              |             | 25 a 29          | 234     | 200     | 34         | 400   |
| TNG                              | 1438          | 761            | 52.9207232  | 30 a 34          | 356     | 217     | 68         | 505   |
|                                  |               |                |             | 35 a 39          | 564     | 122     | 60         | 626   |
|                                  |               |                |             | 40 a 44          | 432     | 133     | 55         | 510   |
|                                  |               |                |             | 45 a 49          | 123     | 222     | 44         | 301   |
|                                  |               |                |             | 50 a 54          | 211     | 236     | 35         | 412   |
|                                  |               |                |             | 55 a 59          | 80      | 70      | 26         | 124   |
|                                  |               |                |             | 60 a 64          | 90      | 70      | 23         | 137   |
|                                  |               |                |             | 65 a 69          | 69      | 55      | 19         | 105   |
|                                  |               |                |             | 70 a 74          | 56      | 51      | 13         | 94    |
|                                  |               |                |             | 75 a 79          | 20      | 30      | 3          | 47    |
|                                  |               | FORMULA        |             | 80 a 84          | 18      | 11      | 4          | 25    |
| TNG= Num. N                      | lacimiento/Nu | um. Mujeres (1 | 15-49 años) | 85 a 89          | 15      | 8       | 4          | 19    |
| X100                             |               |                |             | 90 a 94          | 10      | 5       | 3          | 12    |
| TNG=                             | 52.9207232    |                |             | 95 a 99          | 8       | 3       | 2          | 9     |
|                                  |               |                |             | Total            | 3692    | 3115    | 467        | 6340  |

Formula de tasa bruta de natalidad

Num. Total de nacimientos en 1 año / Población total X100

TBN= #jREF!

FORMULA DE TASA BRUTA DE MORTALIDAD

Num. De fallecidos/Población total X100

TM= 7.3659306

| Numero | Edad    |     | ORDEN |      |                                                 |  |  |
|--------|---------|-----|-------|------|-------------------------------------------------|--|--|
| 1      |         | 20  |       | 18   | FORMULA                                         |  |  |
| 2      |         | 21  |       | 19   |                                                 |  |  |
| 3      |         | 19  |       | 19   | Media= suma total / num. De casos               |  |  |
| 4      |         | 20  |       | 19   | Media= 20.53846154                              |  |  |
| 5      |         | 20  |       | 20   |                                                 |  |  |
| 6      |         | 18  |       | 20   |                                                 |  |  |
| 7      |         | 19  |       | 20   | MODA= numero que mas se repite                  |  |  |
| 8      |         | 21  |       | 20   | MODA= 20                                        |  |  |
| 9      |         | 24  |       | 20   |                                                 |  |  |
| 10     |         | 20  |       | 21   | MEDIANA= 19                                     |  |  |
| 11     |         | 19  |       | 21   |                                                 |  |  |
| 12     |         | 20  |       | 24   |                                                 |  |  |
| 13     |         | 26  |       | 26   |                                                 |  |  |
| Total  |         | 267 |       |      |                                                 |  |  |
|        | FORMULA |     |       |      |                                                 |  |  |
|        |         | DE  |       | MOF  | RTALIDAD ESPECIFICA                             |  |  |
|        |         | TME | =     | Mue  | erte de personas en un grupo de edad especifico |  |  |
|        |         |     |       | /pot | placiuon total de edad especifica X1000         |  |  |
|        |         |     |       |      |                                                 |  |  |
|        |         |     | IME=  |      | 13.4653465                                      |  |  |
|        | Fruno   |     |       |      |                                                 |  |  |
| e      | etario  | hom | bres  | muie | eres fallecidos total                           |  |  |
|        | 30 a 34 |     | 356   |      | 217 68 505                                      |  |  |
|        | 35 a 39 |     | 564   |      |                                                 |  |  |
|        |         |     |       |      |                                                 |  |  |
|        |         |     |       |      |                                                 |  |  |

|            | FORMULA DE TASA DE LETALIDAD                                    |         |  |         |  |  |  |  |  |  |
|------------|-----------------------------------------------------------------|---------|--|---------|--|--|--|--|--|--|
| TL=        | Num. De muertos por una enfermedad en un periodo determinado/   |         |  |         |  |  |  |  |  |  |
|            | Num. De casos diagnosticados de la misma enfermedad en el mismo |         |  |         |  |  |  |  |  |  |
|            | periodo X100.                                                   |         |  |         |  |  |  |  |  |  |
| TASA DE    |                                                                 |         |  |         |  |  |  |  |  |  |
| LETALIDAD  |                                                                 |         |  |         |  |  |  |  |  |  |
| DE MARZO   |                                                                 |         |  |         |  |  |  |  |  |  |
| A OCTUBRE  |                                                                 |         |  |         |  |  |  |  |  |  |
| DEL 2020   |                                                                 |         |  |         |  |  |  |  |  |  |
| enfermedad | Diagnosticos                                                    | muertes |  | FORMULA |  |  |  |  |  |  |
| diabetes   | 159                                                             | 78      |  | TL= 25  |  |  |  |  |  |  |
| HAS        | 200                                                             | 123     |  |         |  |  |  |  |  |  |
| EVC        | 60                                                              | 34      |  |         |  |  |  |  |  |  |
| sarampion  | 56                                                              | 23      |  |         |  |  |  |  |  |  |

| colera   | 34   | 26  |  |
|----------|------|-----|--|
| covid 19 | 800  | 200 |  |
| total    | 1309 | 484 |  |

## EJEMPLO

Número de casos / suma de todos los periodos libres de la enfermedad durante el periodo definido en el estudio (tiempo-persona)

identifico 345 casos de neoplasia , por lo que solo se siguo por unm promedio de 4 años

TI=

| casos inicial | casos nuevos | años | persona-<br>año<br>libres de<br>Enf. |
|---------------|--------------|------|--------------------------------------|
| 345           | 85           | 4    | 14712                                |

|             | FORMULA DE PREVALENCIA<br>EN TIEMPO DETERMINADO |  |  |  |  |  |  |
|-------------|-------------------------------------------------|--|--|--|--|--|--|
|             | PP(tt)=(C+I)/N                                  |  |  |  |  |  |  |
|             |                                                 |  |  |  |  |  |  |
| 93.80097879 | PP(tt)= 345.02311                               |  |  |  |  |  |  |

| TASA(TI) O                            |            |  |  |  |  |  |  |
|---------------------------------------|------------|--|--|--|--|--|--|
| DENSIDAD                              |            |  |  |  |  |  |  |
| DE                                    |            |  |  |  |  |  |  |
| INCIDENCIA                            |            |  |  |  |  |  |  |
| DI(tt)=I/TP X cada 10000 años-persona |            |  |  |  |  |  |  |
| DI(tt)=                               | 57.7759652 |  |  |  |  |  |  |

| FORMULA DE INCIDENCIA |
|-----------------------|
| ACUMULADA             |
| R(tt)= I/N´0          |
| R(tt)= 5.77759652     |
|                       |

## FORMULA DE CHI CUDRADA

| Hipertrigliceridemia |                      |          |    |  |  |  |  |  |  |
|----------------------|----------------------|----------|----|--|--|--|--|--|--|
| observado            | Casos No casos Total |          |    |  |  |  |  |  |  |
| Expuestos            | 12                   | 8        | 20 |  |  |  |  |  |  |
| No expuestos         | 5                    | 15       | 20 |  |  |  |  |  |  |
| Total                | 17                   | 23       | 40 |  |  |  |  |  |  |
| VALOR ESPERADO       |                      |          |    |  |  |  |  |  |  |
|                      | casos                | no casos |    |  |  |  |  |  |  |
| a                    | 8.5                  | 11.5     | b  |  |  |  |  |  |  |
| с                    | 8.5                  | 11.5     | d  |  |  |  |  |  |  |

|         |           |          |       | (0-   |            |
|---------|-----------|----------|-------|-------|------------|
| casilla | observado | esperado | (O-E) | E)2   | (O-E)2/E   |
| а       | 12        | 8.5      | 3.5   | 12.25 | 1.44117647 |
| b       | 8         | 11.5     | -3.5  | 12.25 | 1.06521739 |
| С       | 5         | 8.5      | -3.5  | 12.25 | 1.44117647 |
| d       | 15        | 11.5     | 3.5   | 12.25 | 1.06521739 |
|         |           |          |       | valos |            |
|         |           |          |       | de X2 | 5.01278772 |

|                                                                  | FORMÚLA DE     | E CANAL ENDE  | EMICO           |       |      |       |       |        |            |         |           |           |  |
|------------------------------------------------------------------|----------------|---------------|-----------------|-------|------|-------|-------|--------|------------|---------|-----------|-----------|--|
|                                                                  | Qz=[(n+1)Z]/   | 4             |                 |       |      |       |       |        |            |         |           |           |  |
| Qz= cuartil a                                                    | calcular       |               |                 |       |      |       |       |        |            |         |           |           |  |
| n= numero d                                                      | le años consid | derados(longi | itud de la seri | e)    |      |       |       |        |            |         |           |           |  |
| z= numero d                                                      | e cuartil      |               |                 |       |      |       |       |        |            |         |           |           |  |
| 4=constante que hace referencia al total de series que se divide |                |               |                 |       |      |       |       |        |            |         |           |           |  |
| numero                                                           | enero          | febrero       | marzo           | abril | mayo | junio | julio | agosto | septiembre | octubre | noviembre | diciembre |  |
| 1                                                                | 42             | 44            | 39              | 36    | 36   | 36    | 36    | 36     | 46         | 48      | 52        | 53        |  |
| 2                                                                | 39             | 40            | 37              | 34    | 34   | 34    | 34    | 34     | 44         | 47      | 50        | 51        |  |
| 3                                                                | 37             | 39            | 36              | 33    | 32   | 33    | 33    | 33     | 42         | 46      | 49        | 50        |  |
| 4                                                                | 36             | 38            | 35              | 32    | 30   | 31    | 31    | 33     | 42         | 45      | 49        | 50        |  |
| 5                                                                | 36             | 36            | 33              | 30    | 30   | 29    | 29    | 29     | 41         | 44      | 48        | 49        |  |
|                                                                  |                |               |                 |       |      |       |       |        |            |         |           |           |  |
|                                                                  | Qz=[(n+1)3/4]  | ]=[(5+1)3/4]= | 4.5             |       |      |       |       |        |            |         |           |           |  |
|                                                                  |                |               |                 |       |      |       |       |        |            |         |           |           |  |

| FORMULA  |            | hombres |             |
|----------|------------|---------|-------------|
| DE RAZON |            | (a)     | Mujeres (b) |
| R=a/b=   | 1.16666667 | 7       | 6           |

| RAZON DE PREVALENCIA |          |           |       |  |
|----------------------|----------|-----------|-------|--|
| Comparación          |          |           |       |  |
| de la                |          |           |       |  |
| prevalencia          |          |           |       |  |
| de un grupo          |          |           |       |  |
| expuesto             |          |           |       |  |
| (PE)                 |          |           |       |  |
| con la               |          |           |       |  |
| pfrevalencia         |          |           |       |  |
| del grupo no         |          |           |       |  |
| expuesto             |          |           |       |  |
| (PE)                 |          |           |       |  |
|                      |          | RP=PE/PĒ= |       |  |
| PE=a/n1              | PĒ=c/n0= | a/n1/c/n0 |       |  |
| Hipertrigliceridemia |          |           |       |  |
| observado            | Casos    | No casos  | Total |  |
| Expuestos            | 12       | 8         | 20    |  |
| No                   |          |           |       |  |
| expuestos            | 5        | 15        | 20    |  |
| Total                | 17       | 23        | 40    |  |

| FORMULA DE RAZO | N DE MO | MIOS O RAZON DE | PRODUCTOS CRUZADOS (RCP) (odds ratio) |
|-----------------|---------|-----------------|---------------------------------------|
| OR=aXd/bXc      | a X d=  | 180             |                                       |
|                 | b X c=  | 40              | OR= 4.5                               |

## PROMEDIO Y DESVIACION ESTANDAR

$$\bar{x} = \frac{\sum x}{n}$$

Formula =

| Peso en Kg de 20 niños de 1 año de edad |     |     |     |       |      |
|-----------------------------------------|-----|-----|-----|-------|------|
| 8.1                                     | 8.9 | 8.5 | 8.9 | 8     | 42.4 |
| 9.4                                     | 9.4 | 9.2 | 9.5 | 10    | 47.5 |
|                                         |     |     |     | TOTAL | 89.9 |

$$\bar{x} = \frac{\sum x}{n}$$

8.99 Kg

DESVIACION ESTANDAR Formula= s

$$\sqrt{\frac{\sum (x-\bar{x})^2}{n-1}}$$

| Niños      | valor X |       | $(x-\bar{x})^2$ |
|------------|---------|-------|-----------------|
| 1          | 8.1     | -0.89 | 0.7921          |
| 2          | 8.9     | -0.09 | 0.0081          |
| 3          | 8.5     | -0.49 | 0.2401          |
| 4          | 8.9     | -0.09 | 0.0081          |
| 5          | 8       | -0.99 | 0.9801          |
| 6          | 9.4     | 0.41  | 0.1681          |
| 7          | 9.4     | 0.41  | 0.1681          |
| 8          | 9.2     | 0.21  | 0.0441          |
| 9          | 9.5     | 0.51  | 0.2601          |
| 10         | 10      | 1.01  | 1.0201          |
|            |         | Total | 3.689           |
| Promedio   |         |       |                 |
| de         |         |       |                 |
| desviación |         |       |                 |
| cuadartica |         |       | 0.3689          |

$$s = \sqrt{\frac{\sum (x - \bar{x})^2}{n - 1}}$$
 0.607371386

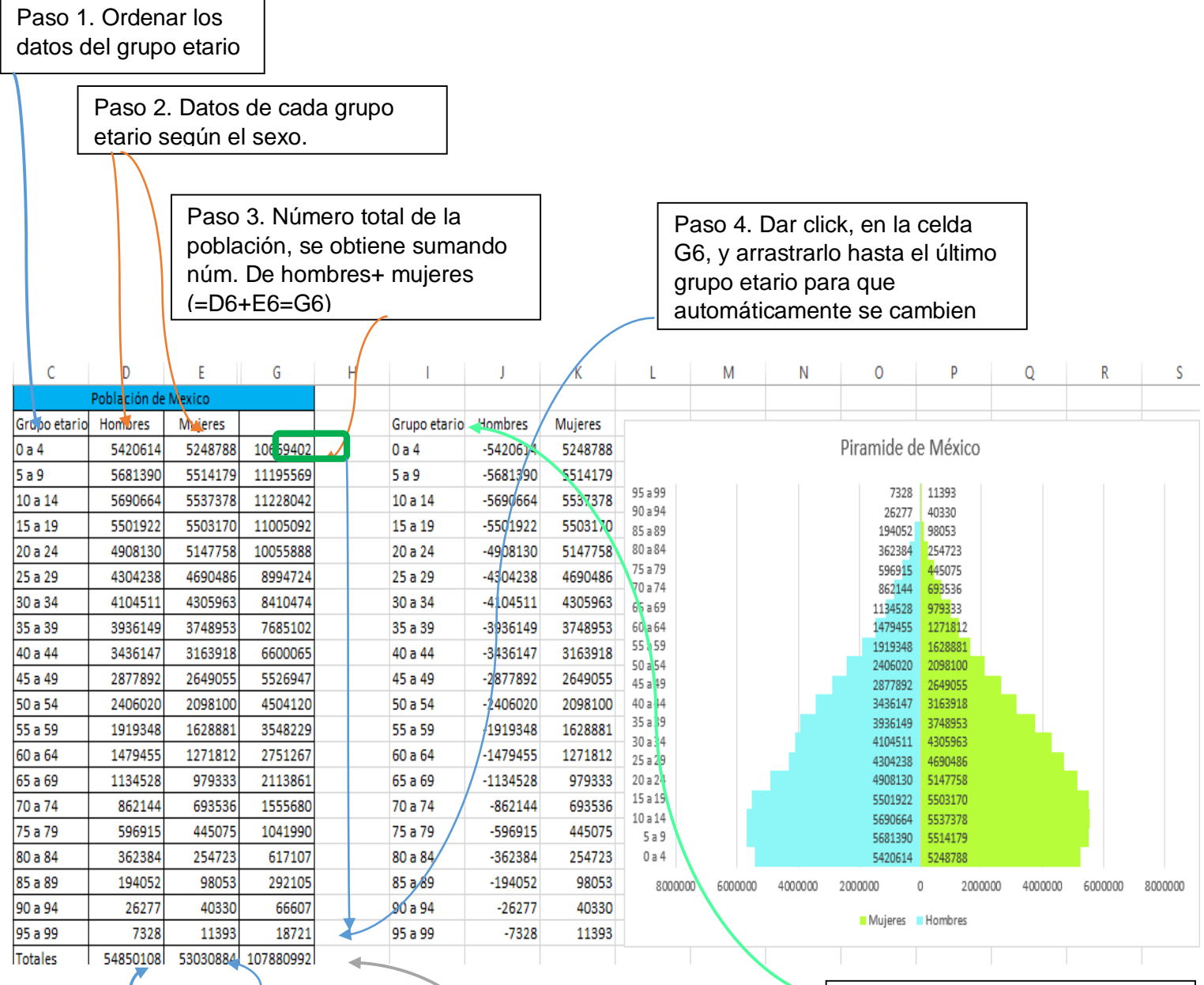

FORMULARIO DE LA PIRAMIDE POBLACIONAL

Paso 5. Seleccionar el signo de sumatoria  $(\pounds)$  en la última celda de los totales de hombres para que obtener el total de población en hombres y realizar el mismo procedimiento en la celda de mujeres. Paso 7. Realizar otra tabla y copiar los datos del grupo etario

Paso 6. En la última fila de los totales, presionar el signo de sumatoria (£), para obtener el total de la población final y posterior comprobar si los datos coinciden con los datos de la población final de hombres y mujeres.

Paso 8. En la columna J y fila 6, ingresar el signo = y agregar el signo de menos (-) posterior abrir paréntesis y darle click a la celda del primer dato del grupo etario de hombres (5420614) y cerrar paréntesis por ejemplo, =-(D6).

Paso 10.

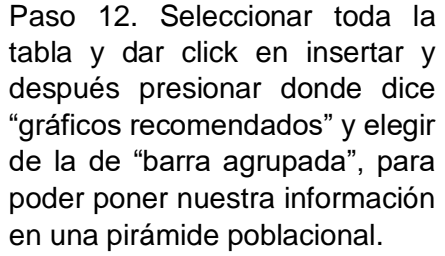

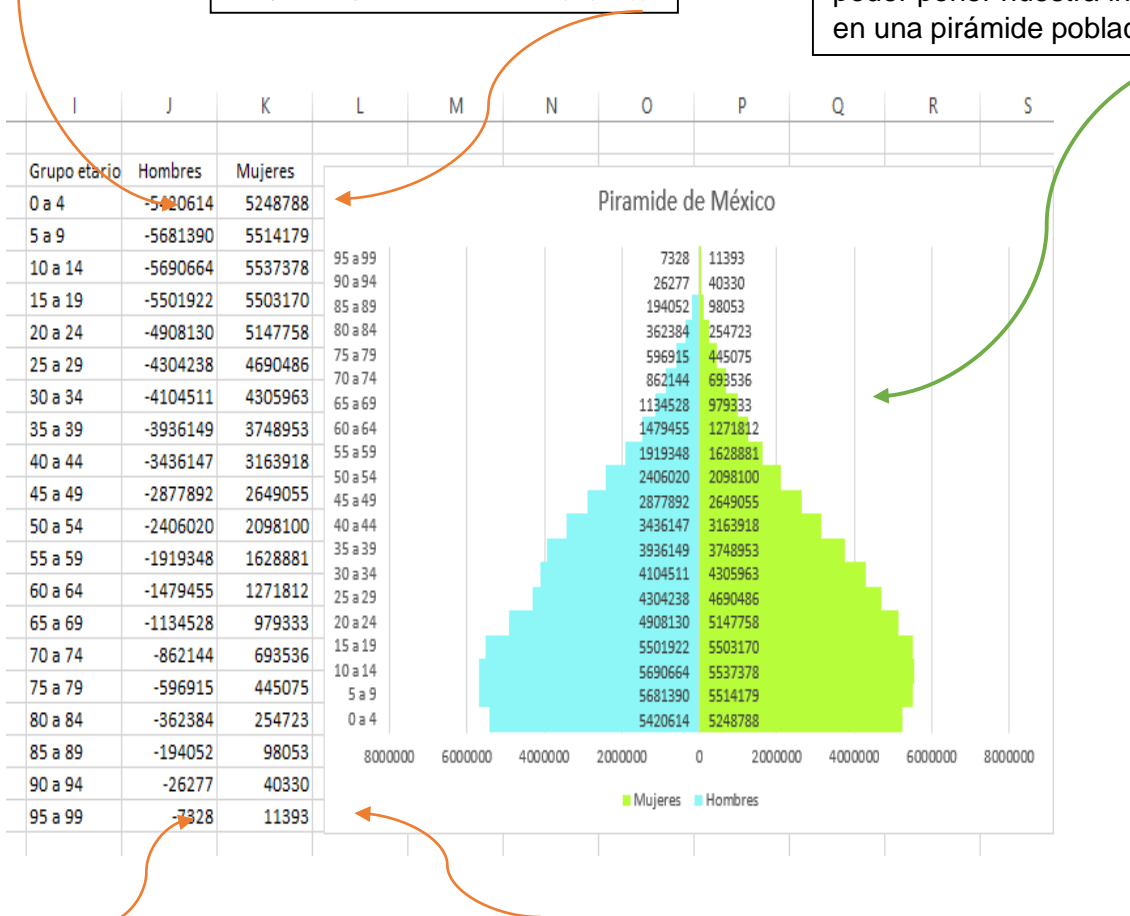

Ingresar el signo

"IGUAL" (=), y agregar el dato

del primer grupo etario de las

mujeres que es 5248788 (=(E6)).

Paso 9. Dar click en el dato obtenido en la fila y columna J7, y arrastrar hasta abajo par que automáticamente se cambien los datos de los demás grupos

Título del gráfico

90 a 94 80 a 84 -70 a 74

60 a 64

50 a 54

40 a 44

30 a 34

20 a 24

10 a 14 0 a 4

0

Mujeres Hombres

Paso 11. Darle click en la esquinita de la celda (K7) del dato obtenido y arrastrar hasta abajo, para que se obtengan los datos de los demás grupos etarios automáticamente.

Paso 13. Seccionar en la parte donde se encuentran los datos del grupo etario y dar click derecho, seccionar donde dice "dar formato al eje", buscar donde dice "etiqueta" y en donde dice selección de etiqueta, poner "Bajo", para que nuestros datos los arroie hacia la izquierda.

-800000-600000-4000000-2000000

Paso 14. Dar clic en las líneas azules y dar clic derecho y aplastar donde dice "dar formato a serie de datos" y en la opción de "superposición de series agregarle al "100%" y en ancho de intervalos ponerle "0%", para que las líneas se hagan más

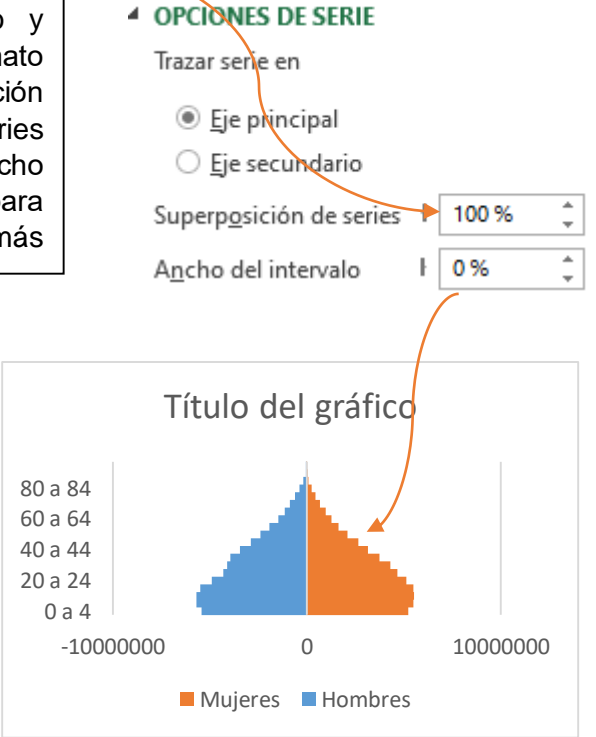

Paso 15. Dar click derecho en las líneas azules y seleccionar en dar "agregar etiqueta de datos" y se agregaran los datos de los hombres a un costado y posterior dar click derecho y seleccionar en formato de etiqueta de datos" y poner en base interior

Posición de etiqueta

○ <u>C</u>entro

2000000 4000000 6000000 8000000

- <u>Extremo interno</u>
- Base interior
  Extremo externo

Paso 16. En las líneas rojas y hacer lo mismo que en las líneas azules, y agregar los datos correspondientes

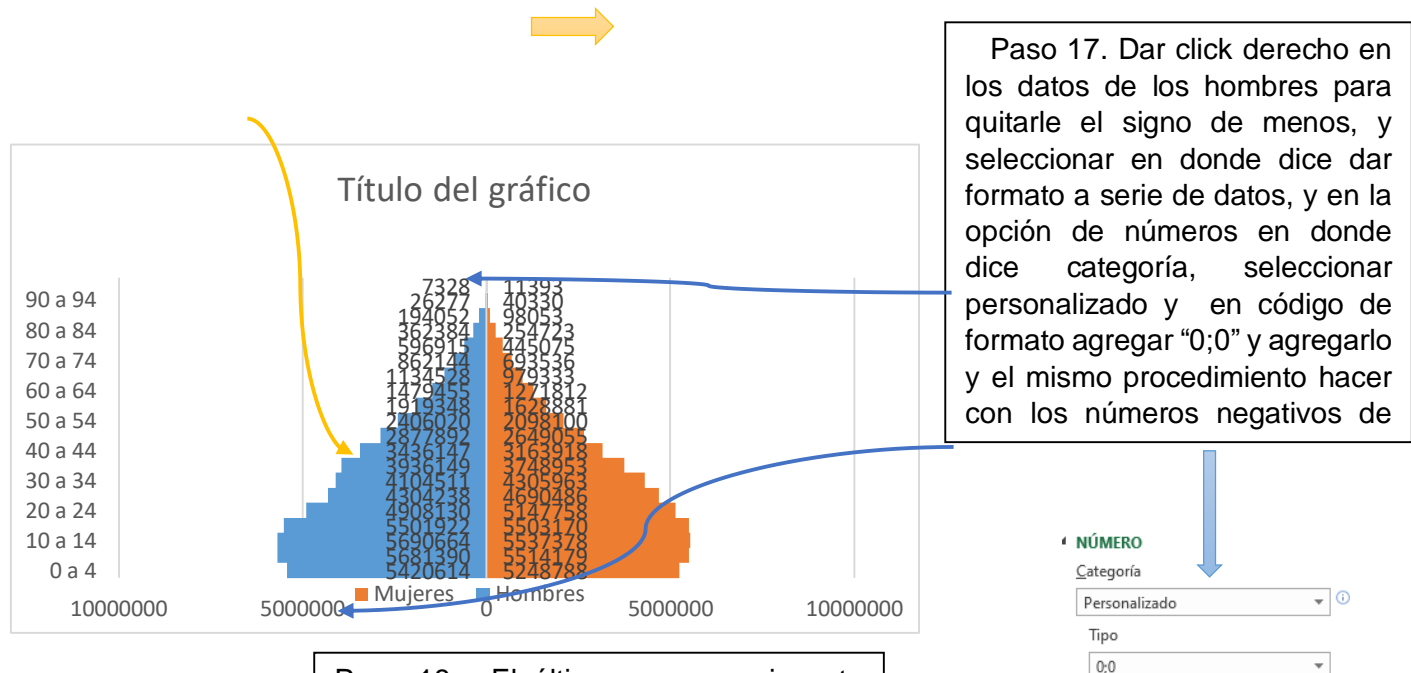

Paso 18. El último paso es si gusta cambiarle de color a las líneas o darle un estilo diferente, finalmente es así como debe quedarnos nuestra pirámide poblacional y ponerle el nombre de la pirámide en el título.

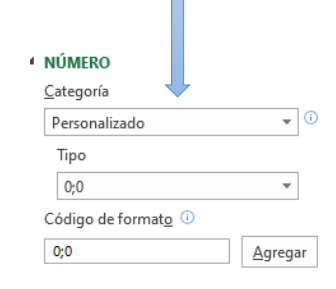

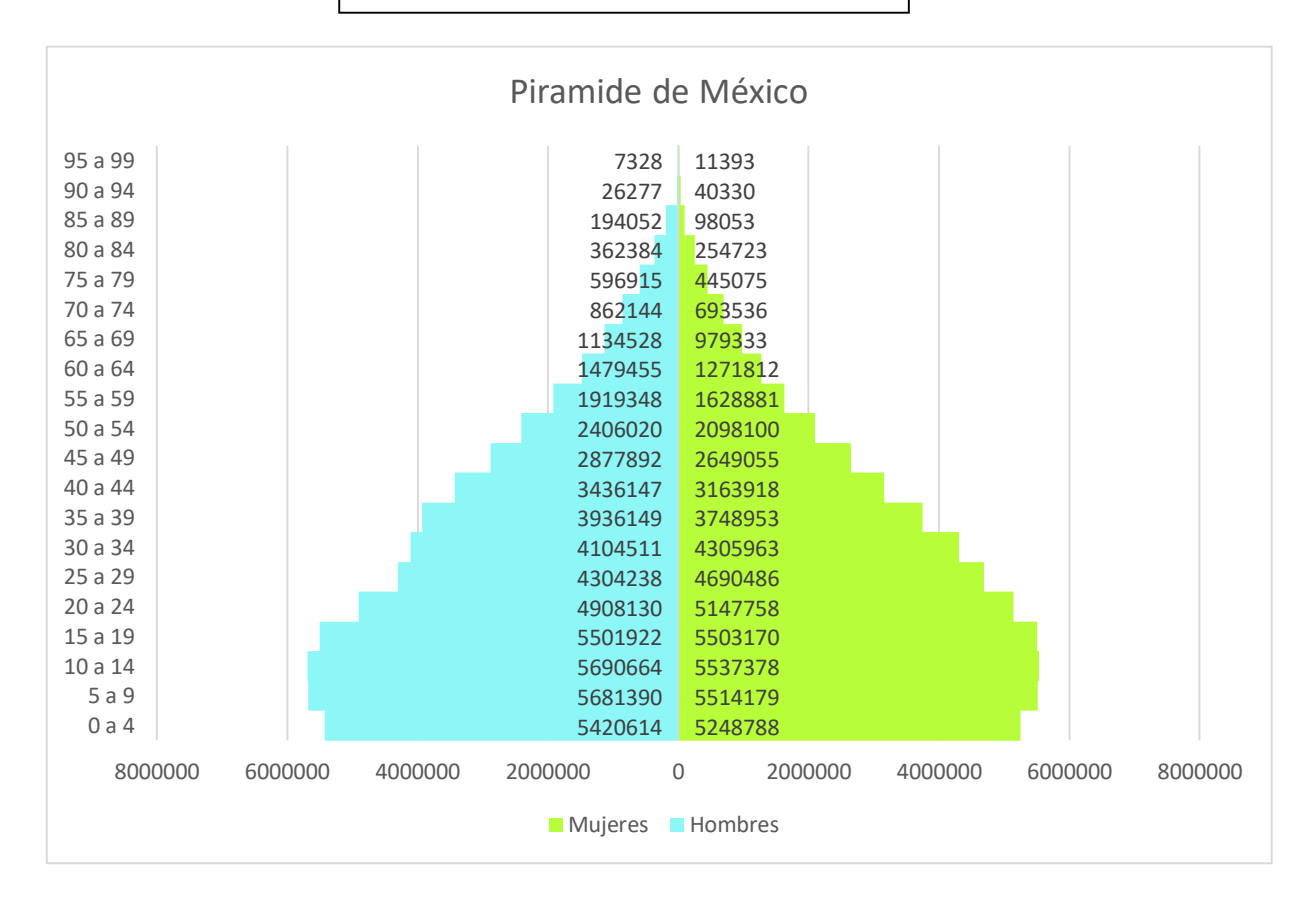